# How to initiate a request at iLAB

#### https://www.zmbh.uni-heidelberg.de/Central Services/Mass Spectrometry/default.html

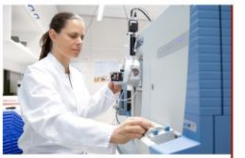

Contact us: Zentrum für Molekulare Biologie der Universität Heidelberg (ZMBH) Im Neuenheimer Feld 282 Room 401 69120 Heidelberg, Germany Tel.: +49-6221-54 6813 Fax: +49-6221-54 5894 ms-service@zmbh.uniheidelberg.de

### ZMBH Home Home Lab members Methods Guidelines Equipment iLab - Sample submission Protocols FAQs

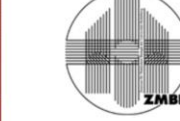

Welcome to the Core Facility for Mass Spectrometry & Proteomics (CFMP) at the ZMBH

Our mission is to provide researchers of the Heidelberg Life Science Campus state-of-the-art highperformance mass spectrometry services. These services include all aspects of protein characterization and qualitative and quantitative proteomics:

Protein identification from 1D and 2D-gels
 Quantification based on label-free (spectral cc isotope labeling (SILAC & reductive dimethyl labe)
 Detection and localization of posttranslational m
 Deciphering the interactome of target proteins

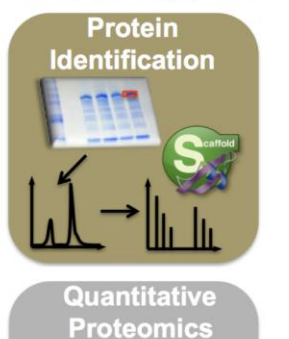

▼ Service Projects & Quote Requests

Dear cust

as of 1st

submissi

you make

MS-servic

me-convic

Please follow the registration procedure. You will get your login details within 24 hours.

Once you have got your login details you can start a request.

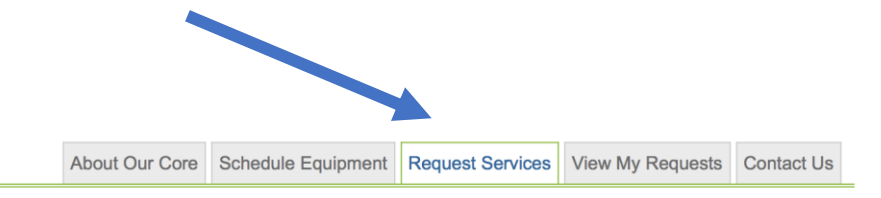

Please note: An initial project consultation is mandatory for all projects unless a similar project has already been triggered in our facility.

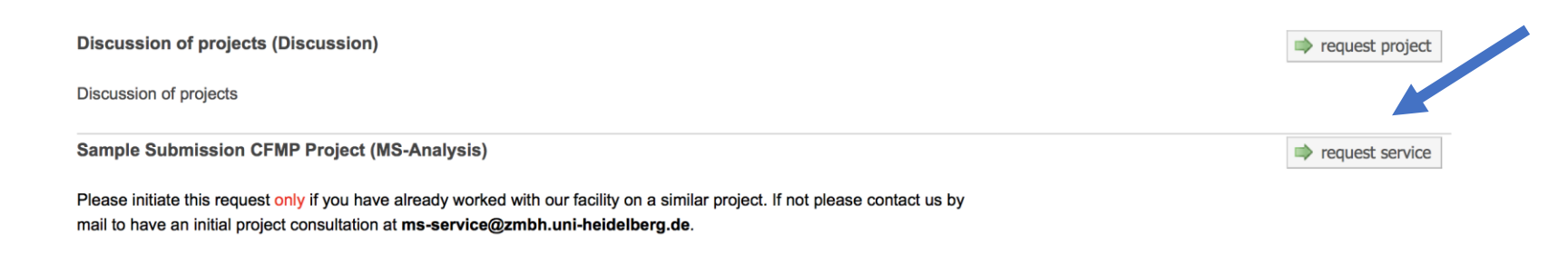

Training Request for MALDI-TOF MS (Training)

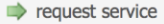

### Project number 20-103

In this example there are several projects with their project numbers

> To see the detailed information of one project klick on the triangle

| ≡ CrossLab                                                                                                    | iLab Operations Software Search                                                                       | Q Go                                                                                                    | 🛔 Thomas Ruppert 🔻 Help                                                                                                    |
|----------------------------------------------------------------------------------------------------|----------------------------------------------------------------------------------------------------|----------------------------------------------------------------------------------------------------|----------------------------------------------------------------------------------------------------|
| ✓ <u>Status</u> Financials Appro (2)     Processing Financials Appro     Category                                                                                                    | uate     IUI       Jun 11     Thomas Ruppert       (Jun 11 2020)     Ruppert, Thomas (Heidelberg) Lab | About Oracore Schedule Equipment Requester Status<br>20-103 Waiting for Core to Begin<br>Sample Submission<br>MS-Analysis | st Services         View My Requests         Contact Us           cost         tax         total           €1,428.00         €0.00 €1,428.00         \$> \$\$ \$\$ \$\$ \$\$ \$\$ \$\$ \$\$ \$\$ \$\$ \$\$ \$\$ \$\$ |
| Labels      Assigned To      Lab                                                                                                    | <ul> <li>Apr 29 Thomas Ruppert</li> <li>(Apr 29 2020) Ruppert, Thomas (Heidelberg) Lab</li> </ul>     | 20-82 Processing<br>Sample Submission Sample delivered<br>MS-Analysis                                                     | €864.00 €0.00 €864.00 \$ % ▲<br>(€864.00)<br>Thomas Ruppert                                                                                                    |
| Owner      Institute     Payment Number                                                                                                    | Apr 20 Thomas Ruppert<br>(Apr 20 2020) Ruppert, Thomas (Heidelberg) Lab                               | 20-79 Processing<br>Sample Submission Sample delivered<br>MS-Analysis                                                     | €714.00 €0.00 €928.00 \$ % 4<br>(€928.00)<br>Thomas Ruppert                                                                                                    |
| Payment Method      Request Date      Start Date      Due Date                                                                                                    | Overview     Payment Information                                                                      |                                                                                                    | update payment information                                                                                                    |
| Completed Date     Apply Filters     Reset Filters                                                                                                    | Forms and Request Details     Upload Samples                                                          |                                                                                                    | 12                                                                                                    |
| Create Tab from Filters  Create Tab from Filters  Create Tab from Filt | Review Uploaded Samples      Edit Print      Sample Id NUMBER Experiment                              | Fraction N° Instrument Comment We                                                                                         | ll number Plate name                                                                                                    |
|                                                                                                    | 14628         1         300ul/min shiny           14629         2         350ul/min shiny             |                                                                                                    | ×                                                                                                    |

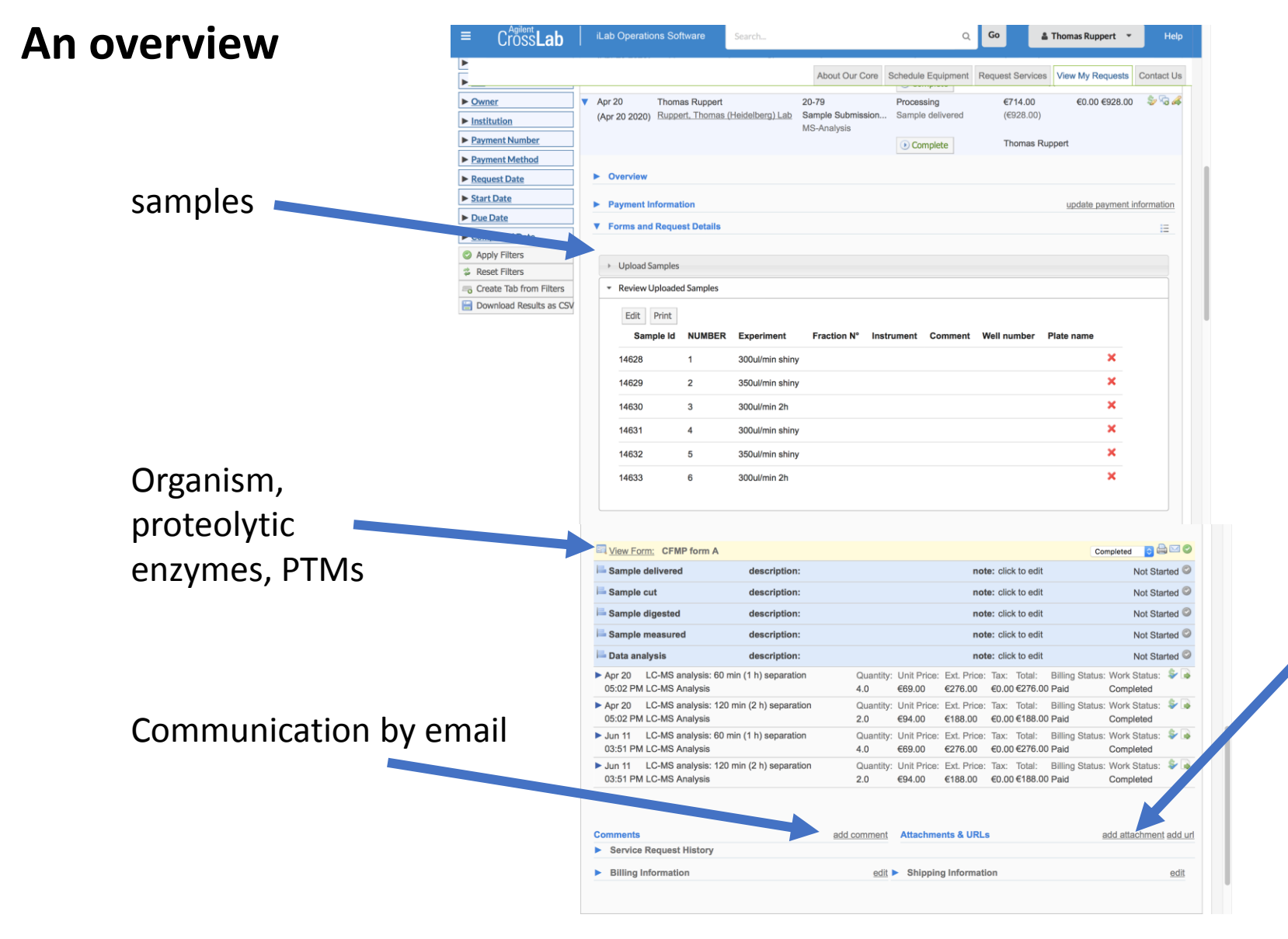

Uploading any type of file like gel images, excel files, pdf and so on.

If it is a gel based analysis, upload a gel image before bringing the samples

## in more detail

Thomas Ruppert Complete Overview Payment Information update payment inform Forms and Request Details Upload Samples Please fill in only one generic sample under sample number, like "1", and click "Confirm". We then fill out the precise sample names etc. for you. Select Submission Type submit individual samples Select Services Sample preparation Dimethyl Labeling In-Gel Digest In-Solution Digest A 11 11 11 Gradient length LC-MS analysis: 25 min separation LC-MS analysis: 60 min (1 h) separation LC-MS analysis: 120 min (2 h) separation LC-MS analysis: 180 min (3 h) separation LC-MS analysis: 240 min (4 h ) separation Other services If you don't know Intact Protein Mass Determination Purity Control of Synthetic Peptides MALDI Measurement how the analysis Enter Sample Information should be done, You can upload samples by entering your information directly into the grid below. Alternatively, you can download an Excel template, enter your sample information and then upload your file to the grid. simply fill in "1" via grid entry via excel upload . To edit samples please go to 'Review Uploaded Samples' section clear out grid Comment NUMBER Experiment Fraction N° Instrument 2 3 4 5 6 7 8 9 10 Confirm Samples Review Uploaded Samples

Apr 20
 Thomas Ruppert

20-79

MS-Analysis

(Apr 20 2020) Ruppert, Thomas (Heidelberg) Lab Sample Submission... Sample delivered

Processing

€0.00 €928.00

€714.00

(€928.00)

# After uploading the samples you can review and edit the entries

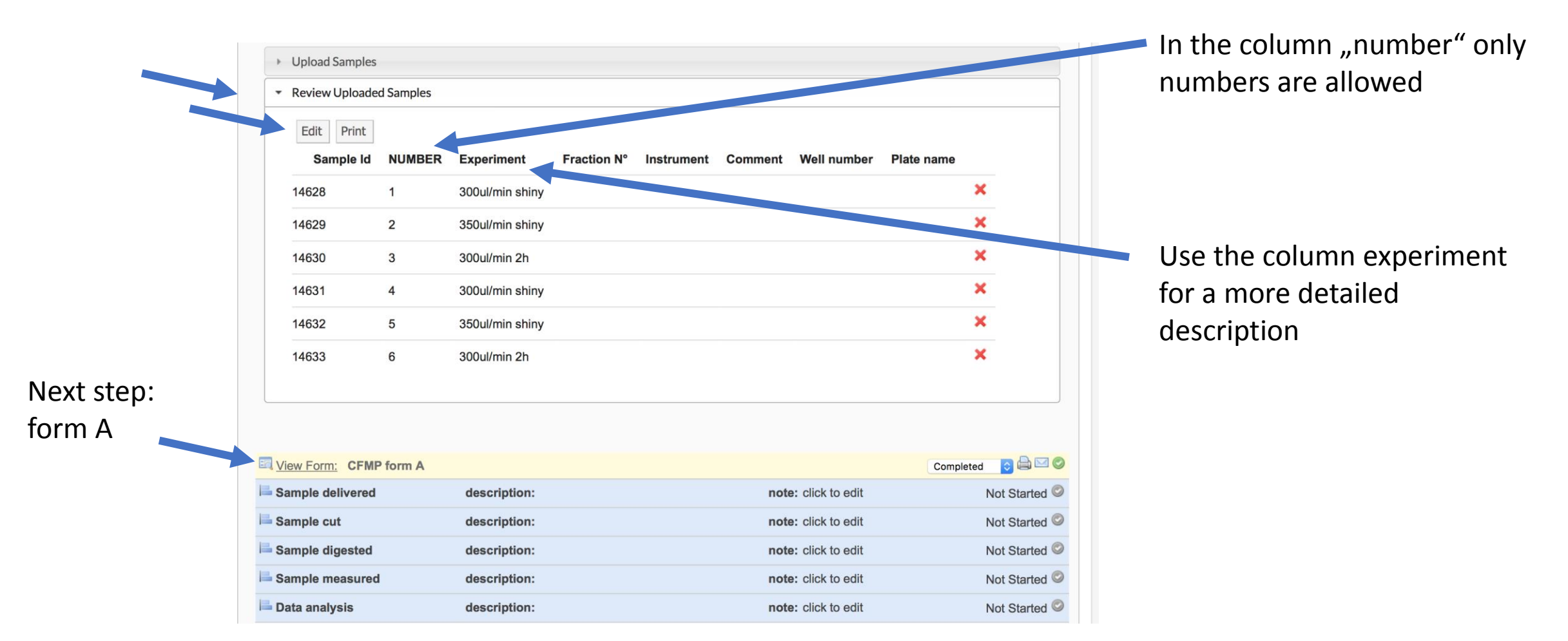

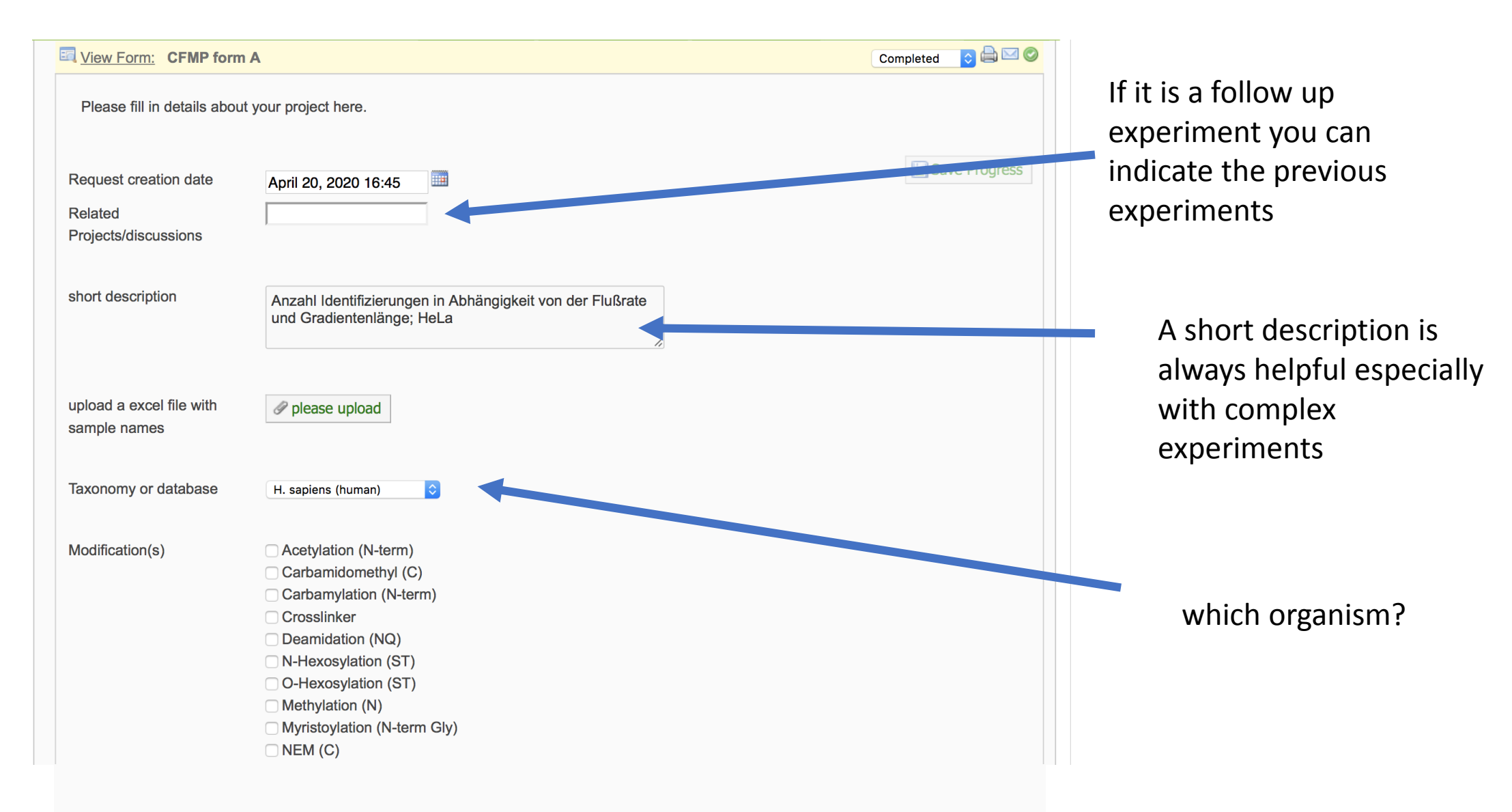

And all the rest is filled out when you bring the samples